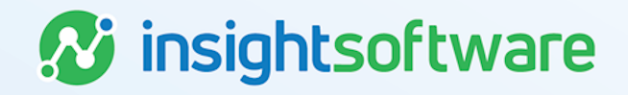

# Import Validation Message Matrix Guide

**LeaseAccelerator** 

Version 25.2

# **Document Information**

### Notices Copyright

LeaseAccelerator is a brand name of the insightsoftware.com Group. insightsoftware.com is a registered trademark of insightsoftware.com Limited. LeaseAccelerator is a registered trademark of insightsoftware.com International Unlimited.

Other product and company names mentioned herein may be the trademarks of their respective owners. The insightsoftware.com Group is the owner or licensee of all intellectual property rights in this document, which are protected by copyright laws around the world. All such rights are reserved.

The information contained in this document represents the current view of insightsoftware.com on the issues discussed as of the date of publication. This document is for informational purposes only. insightsoftware.com makes no representation, guarantee or warranty, expressed or implied, that the content of this document is accurate, complete or up to date.

### Disclaimer

This guide is designed to help you to use the LeaseAccelerator applications effectively and efficiently. All data shown in graphics are provided as examples only. The example companies and calculations herein are fictitious. No association with any real company or organization is intended or should be inferred.

## Contents

| Document Information                | 2  |
|-------------------------------------|----|
| Notices                             | 2  |
| Contents                            | 3  |
| Import Validation Message Matrix    | 4  |
| Common Validation Errors in the CIW | 4  |
| Common Validation Errors in the PIW | 5  |
| Version Summary1                    | 11 |

# **Import Validation Message Matrix**

The first step to bulk importing data in LeaseAccelerator is to validate the import file, which can be either the Client Information Workbook (CIW) or the Portfolio Intake Workbook (PIW). During this step you will see messages that either tell you of an error, which means you cannot import until it is resolved, or a warning, which is just to alert you that something may need to be corrected but it will not prevent import.

### **Common Validation Errors in the CIW**

| Error                                                                     | Туре    | Reason                                                                                             | Solution                                                                                                    |
|---------------------------------------------------------------------------|---------|----------------------------------------------------------------------------------------------------|----------------------------------------------------------------------------------------------------|
| Company Exists                                                            | Error   | The Company Name<br>listed on your import<br>file already exists in<br>the system.                 | Verify that this company exists in the system by<br>searching for it in the LeaseAccelerator<br>application. You cannot update company<br>information using a CIW.                                                                |
| A company can<br>only be<br>configured with<br>one parent<br>company      | Error   | You have listed a<br>Company more than<br>once but with<br>different Parent<br>Name information.   | Verify that each time you list a company, all<br>information except Company Role Type, Ledger<br>Code, and Functional Currency are identical. This<br>includes Parent Name.                                                       |
| Invalid role: Site                                                        | Error   | The Participant role<br>you entered in role<br>type isn't valid.                                   | Check that drop-down menus in the<br>LeaseAccelerator application have not been<br>overridden. If this is a custom participant, verify<br>that it has been configured and that you are<br>entering the role type name accurately. |
| Insufficient ship to<br>address specified                                 | Error   | You did not populate<br>the minimum address<br>fields of City and<br>Country.                      | Verify that if you are listing address information,<br>that you have, at a minimum, populated the City<br>and Country.                                                                                                    |
| Name exists,<br>address, BU,<br>and party role<br>type will be<br>updated | Warning | The name is already<br>in LeaseAccelerator,<br>but you are adding<br>information to the<br>record. | This is a warning; you don't need to change anything in order to import.                                                                                                    |
| Functional<br>currency is not<br>provided                                 | Warning | You did not specify<br>the Functional<br>Currency for an<br>Entity.                                | This is a warning; you don't need to change<br>anything in order to import but it is advised to<br>include Functional currencies for all Entities.                                                                                |
| Invalid<br>Geographic Area:<br>United States of<br>America                | Error   | The country you<br>indicated in GEO has<br>not been configured<br>as a GEO in<br>LeaseAccelerator. | Verify that you have not overridden the drop-down menus and that you already configured the country as a GEO in LeaseAccelerator.                                                                                                 |

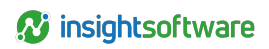

| Error                                                                                 | Туре  | Reason                                                             | Solution                                                               |
|---------------------------------------------------------------------------------------|-------|--------------------------------------------------------------------|------------------------------------------------------------------------|
| Ship to address<br>already exists but<br>is not configured<br>as a ship to<br>address | Error | The address listed is<br>in the system, but it is<br>not a ShipTo. | Go to the address record in LeaseAccelerator and check the ShipTo box. |

### **Common Validation Errors in the PIW**

| Error                                                         | Туре    | Reason                                                                                                    | Solution                                                                                                    |
|---------------------------------------------------------------|---------|----------------------------------------------------------------------------------------------------|----------------------------------------------------------------------------------------------------|
| Schedule does not exist                                       | Error   | There is a Schedule Number<br>on your import file that does<br>not exist in the system.                                      | Verify that you have the right<br>Schedule Number, no leading or<br>trailing spaces and correct spelling<br>where applicable.                        |
| Invalid Reporting Area                                        | Error   | The Reporting Area you<br>entered is not set up as a<br>Reporting Area.                                                      | Verify that you configured the<br>Company as an Area in the<br>system.                                                                               |
| Invalid ShipToKey                                             | Error   | The value you input in the<br>Facility Code field does not<br>match what has been<br>configured in your ShipTo<br>addresses. | Verify that the Facility Code is<br>configured in the system and that<br>you've input the name exactly as it<br>is in the system.                    |
| Deal Ship To address does not exist and will be added.        | Warning | You entered a deal-level<br>address that has not been<br>configured in the system and<br>the new ShipTo will be<br>added.    | If this is a ShipTo, there is no need<br>to configure/import this address as<br>a ShipTo in the system. Proceed<br>with the import of the PIW.       |
| Asset Ship To address<br>does not exist and will be<br>added. | Warning | You entered an asset-level<br>address that has not been<br>configured in the system and<br>the new ShipTo will be<br>added.  | If this is a ShipTo, there is no need<br>to configure/import this address as<br>a ShipTo in the system. Proceed<br>with the import of the PIW.       |
| No asset owner specified                                      | Warning | Asset Owner field is blank on PIW.                                                                                           | Asset Owner is a required field;<br>you should populate it on the PIW.<br>Asset Owners may be critical to<br>proper portfolio and EOT<br>management. |
| No payment information specified                              | Error   | The payment and LRF fields<br>on Schedule tab were left<br>blank.                                                            | Verify that you've populated either<br>the LRF or the Payment on the<br>Schedule tab.                                                                |

| Error                                                                                                    | Туре    | Reason                                                                                                    | Solution                                                                                                    |
|----------------------------------------------------------------------------------------------------|---------|----------------------------------------------------------------------------------------------------|----------------------------------------------------------------------------------------------------|
| Unit price is specified for<br>one or more assets but<br>neither LRF nor IR is<br>specified.<br>LeaseAccelerator will<br>assume the cost basis           | Warning | Unit Price is populated but<br>you have not indicated the<br>LRF. LeaseAccelerator is<br>suggesting that you use LRF<br>to ensure accurate                                                                                                    | Verify that you have the LRF field<br>populated on the Schedule tab<br>since you have provided a Unit<br>Price.                                                                                                    |
| information is incomplete<br>and it will not be used for<br>accounting purposes. If<br>this is incorrect, you should<br>specify a LRF of<br>.0001526655. |         | classification and that the<br>PV test is run during<br>classification.                                                                                                    |                                                                                                    |
| Lease starts in a closed<br>period; catch up entries will<br>be posted in the first open<br>period June 2022 (01-Jun-<br>2022)                           | Warning | You are importing a lease<br>with a Lease Start Date in a<br>closed period.                                                                                                    | This is a notice so you will<br>understand that you are going to<br>see adjusting entries for this lease<br>from lease inception in the first<br>open period.                                                                                                    |
| No Thresholds or Default<br>economic life is set for the<br>Geo: Netherlands and<br>product category:<br>Machine/Shop Equipment                          | Warning | You have selected a<br>Geo/Product Category<br>combination where<br>configuration has not been<br>completed for either Asset<br>Types or Policy Thresholds.                                                                                                    | Verify that you have entered the<br>correct Geo and/or Product<br>Category. If you have, if you are a<br>Power User or System Admin<br>User, you may navigate to the<br>Configuration Settings workspace<br>and update the Asset Types and<br>Policy Thresholds configuration for<br>this Product Category.                        |
| GL Code must be provided                                                                                                    | Error   | The GL Code field is blank.                                                                                                    | Verify that you have entered the correct GL Code (Coding Convention) on the Details tab.                                                                                                    |
| Cost center is required for assets                                                                                                    | Error   | The Cost Center field is<br>blank. Cost Center is a<br>required field on the Details<br>tab of the PIW.                                                                                                    | Verify that you've populated the<br>Cost Center field on the Details<br>tab.                                                                                                    |
| Payment basis for assets<br>with rent has to be Cost<br>Basis not Available                                                                              | Error   | You've populated fields<br>suggesting the lease is<br>UtilityBased or that has Unit<br>Rent, but also populated the<br>LRF field. For these types of<br>leases, LRF must be blank,<br>indicating that Cost Basis is<br>Not Available and that<br>LeaseAccelerator should not<br>use the Unit Price for<br>classification as it may be<br>incomplete. | Verify that you have populated the<br>correct fields and if the lease is<br>Utility-based or using Unit Rent,<br>clear the LRF field. If the lease is<br>not either of these types of leases,<br>clear those fields so that you may<br>use LRF and Unit Price to<br>determine the payment and<br>generate accurate classification. |

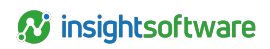

| Error                                                                                                    | Туре    | Reason                                                                                                    | Solution                                                                                                    |
|----------------------------------------------------------------------------------------------------|---------|----------------------------------------------------------------------------------------------------|----------------------------------------------------------------------------------------------------|
| Both ShipTo key:<br>[company name] and<br>[address] specified. Enter<br>either a ShipTo key or valid<br>address.                                                                                | Error   | Both Facility Code and<br>ShipTo address fields are<br>populated.                                                                                                    | Use either a Facility Code and<br>clear all other ShipTo Address<br>fields or clear Facility Code an only<br>use ShipTo address fields.                                                                                                    |
| Partial building flag only<br>applies real estate assets.<br>Select Product Category or<br>type Real Estate to<br>proceed.                                                                      | Error   | You've populated the Partial<br>Bldg Flag field on Schedule<br>tab for a non-RE lease.                                                                                                    | Verify that the Partial Bldg Flag is<br>not populated or that you have the<br>correct Product Category selected<br>on Details tab.                                                                                                    |
| The entered GL Code is<br>not configured in all<br>ledgers the deal is being<br>booked into. Please verify<br>the GL Code is set up with<br>the required Accounting<br>Codes before proceeding. | Error   | You've populated the GL<br>Code field with a Coding<br>Convention that has not<br>been configured in<br>LeaseAccelerator.                                                                                                    | Verify that you have entered the<br>GL Code (Coding Convention)<br>exactly as it has been configured<br>in the ledgers. Also verify that the<br>GL Code (Coding Convention) is<br>configured in all ledgers to which<br>you are attempting to book the<br>lease. Lastly, verify that all 5<br>required account fields are<br>populated in the GL Code (Coding<br>Convention) that you indicated on<br>Details tab. |
| Link item external ID 1.1 is<br>linked to a line item with<br>quantity greater than one.                                                                                                    | Warning | You've populated the<br>Quantity field on Details tab<br>with a number greater than<br>one and indicated that this<br>line item has a parent/child<br>relationship to another<br>asset. LeaseAccelerator will<br>not allow a quantity greater<br>than one for any single<br>parent or child asset. | Verify that Quantity is 1 for all parent/child assets.                                                                                                    |
| No unit price specified,<br>assuming 0.00                                                                                                    | Warning | You've indicated Unit Rent<br>for at least one asset on a<br>schedule but not all of them.<br>LeaseAccelerator requires<br>that if one asset has Unit<br>Rent, all assets on that<br>schedule must have Unit<br>Rent populated.                                                                    | Verify that all Unit Rent fields for all assets on schedule are populated.                                                                                                    |
| Number of total payments does not match duration                                                                                                    | Error   | The number of step<br>payments does not match<br>the duration indicated on the<br>Schedule tab.                                                                                                    | Verify that you have included all<br>valid steps on the Step Payments<br>tab and that the total number of<br>payments equal the Duration listed<br>on the Schedule tab.                                                                                                    |

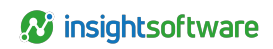

| Error                                                                                                    | Туре  | Reason                                                                                                    | Solution                                                                                                    |
|----------------------------------------------------------------------------------------------------|-------|----------------------------------------------------------------------------------------------------|----------------------------------------------------------------------------------------------------|
| Invalid final step                                                                                                    | Error | The last step indicated on<br>Step Payments tab is<br>incorrect.                                                     | Verify that you have included all<br>steps and that the last Payment<br>starting number is accurate for the<br>number of payments.                                                                                                    |
| Missing first step on step<br>payment                                                                                               | Error | The first payment number on<br>Step Payment tab is not 1.                                                            | Verify that you've started with<br>Payment Number 1 on Step<br>Payments tab.                                                                                                    |
| Invalid Related Expense subtype                                                                                                    | Error | The expense subtype selected is invalid for the expense type.                                                        | Select the Expense Type first,<br>then select the subtype. This will<br>ensure that you choose a valid<br>subtype for the expense type.                                                                                                  |
| Empty Related Expense<br>payment frequency                                                                                          | Error | You must specify a<br>frequency for any related<br>expenses.                                                         | Verify that you've populated the<br>Frequency field on any of the<br>Related Expense tabs.                                                                                                    |
| 1 <sup>st</sup> Scheduled Payment<br>date is required for ARO<br>expense type                                                       | Error | The 1st Scheduled Payment<br>date field is blank on the<br>Related Expense tab.                                      | Verify that you populate the 1st<br>Scheduled Payment date prior to<br>import.                                                                                                    |
| Empty Related Expense<br>payee                                                                                                    | Error | You must indicate a payee for related expenses.                                                                      | Verify that you've populated the<br>Payee field on Related Expense<br>tabs.                                                                                                    |
| 1 <sup>st</sup> Schedule Payment<br>date is required for Lease<br>Incentive expense type                                            | Error | The 1st Scheduled Payment<br>date field is blank for Lease<br>Incentive on Related<br>Expense tab.                   | Verify that you populate the 1st<br>Scheduled Payment date prior to<br>import.                                                                                                    |
| 1 <sup>st</sup> Scheduled Payment<br>date cannot come before<br>lease start date or<br>depreciation start date or<br>available date | Error | The date populated for the<br>1st Scheduled Payment is<br>prior to the lease start date.                             | Verify that the date entered is not<br>prior to the lease start date.<br>LeaseAccelerator will not accept a<br>related expense to be paid before<br>the lease starts. It must equal the<br>lease start date or be after<br>commencement. |
| Error                                                                                                    | Туре  | Reason                                                                                                    | Solution                                                                                                    |
| Empty document type                                                                                                    | Error | The Document Type field is<br>blank on the Manifest tab.                                                             | Verify that you've selected a<br>Document Type on Manifest tab.                                                                                                    |
| File does not exist in zip<br>file                                                                                                  | Error | The File Name listed on<br>Manifest tab does not match<br>the file name in the zip file<br>used for the file import. | Verify that the name of the file on<br>the Manifest tab matches the<br>name of the file included in the zip<br>file EXACTLY, including file<br>extension.                                                                                |
| Empty document status                                                                                                    | Error | The Document Status field is<br>blank on the Manifest tab.                                                           | Verify that you've selected the<br>appropriate Document Status on<br>Manifest tab.                                                                                                    |

| Error                                                                                                    | Туре  | Reason                                                                                                    | Solution                                                                                                    |
|----------------------------------------------------------------------------------------------------|-------|----------------------------------------------------------------------------------------------------|----------------------------------------------------------------------------------------------------|
| Invalid document status.<br>Valid types are: Amalgam,<br>Executed, Original,<br>Partially<br>Executed, Substitute,<br>Unknown            | Error | The Document Status has a value that is not valid in LeaseAccelerator.                                                                                                    | Verify that you have not<br>overridden the drop-down menu<br>values and that you have selected<br>a valid status.                                                                                                    |
| All details provided are<br>Utility-based; payment<br>information specified is not<br>valid.                                             | Error | If you have populated any of<br>the Utility-based payment<br>fields on the Details tab for<br>real estate leases AND<br>populated Payment and Unit<br>Price information, you will<br>get an error. | If you are truly entering a utility-<br>based lease, then clear the<br>payment and Unit Price fields. If<br>you've populated the space fields<br>to capture square footage as a<br>description or reference field,<br>please move that information to<br>one of the other reference fields as<br>these fields are ONLY for utility-<br>based leases. |
| Unit price and space provided.                                                                                                    | Error | The Unit Price and space<br>fields are provided, only one<br>is allowed.                                                                                                    | If you are truly entering a utility-<br>based lease, then clear the Unit<br>Price fields. If you've populated the<br>space fields to capture square<br>footage as a description or<br>reference field, please move that<br>information to one of the other<br>reference fields as these fields are                                                   |
| Multiple reasonably certain<br>EOT Options specified;<br>only one allowed.                                                               | Error | You've indicated that more<br>than one EOT option is<br>reasonably certain. This is<br>only allowed for consecutive<br>renewal options.                                                            | ONLY for utility-based leases.<br>Verify that you have only indicated<br>that one option is reasonably<br>certain or that all of your renewal<br>options are consecutive if they are<br>all reasonably certain.                                                                                                    |
| Multiple renewal options<br>selected as Reasonably<br>Certain; however, the<br>dates are either not<br>contiguous or are<br>overlapping. |       | You've indicated that<br>multiple renewal options are<br>reasonably certain;<br>however, they are not<br>contiguous or they overlap in<br>timing and Effective Month.                              | Verify that the Effective Months<br>are contiguous and do not have<br>overlapping periods.                                                                                                    |
| Unknown schedule(s)<br>found<br>in details file.                                                                                         | Error | You've listed a Schedule<br>Number on the Details tab<br>that does not exist on the<br>Schedule tab.                                                                                               | Verify that all Schedule Numbers<br>listed on Details tab also appear<br>on Schedule Tab.                                                                                                    |
| No timing specified for EOT option.                                                                                                    | Error | The Timing field on EOT<br>Options tab is blank.                                                                                                    | Verify that you've indicated the correct timing for each EOT option.                                                                                                    |

| Error                                                                                                    | Туре  | Reason                                                                                                    | Solution                                                                                                    |
|----------------------------------------------------------------------------------------------------|-------|----------------------------------------------------------------------------------------------------|----------------------------------------------------------------------------------------------------|
| Invalid timing for renewal EOT option: mid-term.                                                                                                    | Error | You've indicated that a renewal option is a mid-term option; LeaseAccelerator does not allow that.                                                          | Verify that you have selected EOT<br>as Timing for any renewal that you<br>enter.                                                                                                    |
| No option type specified for EOT option.                                                                                                    | Error | The Option Type field is<br>blank on the EOT Options<br>tab.                                                                                                | Verify that you've indicated the appropriate option type for each option and no option is blank.                                                                                                    |
| Schedule does not exist                                                                                                    | Error | You are trying to attach files<br>to a schedule that doesn't<br>exist in LeaseAccelerator.                                                                  | Verify that you have the right<br>Schedule Number, no leading or<br>trailing spaces, and correct<br>spelling where applicable                                                                          |
| One or more of the<br>following dates are outside<br>of any Fiscal Calendar<br>date configured in<br>Settings, Fiscal Calendar.<br>Ledger Date, Lease Start<br>Date or Effective End<br>Date. Please review and<br>make corrections. | Error | You are trying to enter a<br>lease in which the original<br>term or reasonably certain<br>holding period goes beyond<br>your configured fiscal<br>calendar. | If you are a Power User or System<br>Admin User, you can navigate to<br>Configuration Settings/Fiscal<br>Calendar and add the appropriate<br>years to your fiscal calendar and<br>then validate again. |

# **Version Summary**

| Version | Changes/ Updates                                                                           | Date       |
|---------|--------------------------------------------------------------------------------------------|------------|
| 22R1    | Converted to new template                                                                  | 01/05/2022 |
| 22R3    | Added Validation for fiscal calendar, policy thresholds/economic life, and closed periods. | 07/15/2022 |
| 23R4    | Minor updates to change customer to client.                                                | 10/03/2023 |
| 24R3    | Added the auto-add Ship To address validation warnings to the PIW.                         | 09/09/2024 |